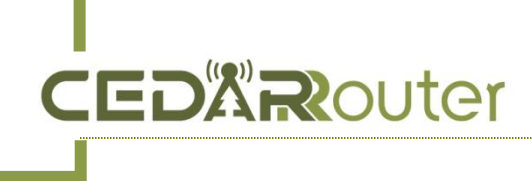

## **C3 Server Settings**

Date: Nov 2, 2023 V1.0

1. Login the XUI panel by http://your server ip:54321 after the bonding server built.

default username: admin Password: Mine123456

You can change the username and password from the panel settings - user settings if needed. [image2]

| your server ip:54321                             |                     |              |            |              |  |
|--------------------------------------------------|---------------------|--------------|------------|--------------|--|
|                                                  |                     |              |            |              |  |
|                                                  |                     |              | X-UI EN    | glish login  |  |
|                                                  | A                   | admin        |            |              |  |
|                                                  |                     |              |            |              |  |
|                                                  |                     |              |            | LOGIN        |  |
|                                                  |                     |              | Language : | us English 🗸 |  |
| System Status                                    | Save Restart Panel  |              |            |              |  |
| A Inbounds                                       | Panel Configuration | User Setting |            |              |  |
| <ul> <li>Panel Setting</li> <li>Other</li> </ul> | Current Username:   |              |            |              |  |
| G Log Out                                        | Current Password:   |              |            |              |  |
|                                                  | New Username:       |              |            |              |  |
|                                                  | New Password:       |              |            |              |  |
|                                                  | Confirm             |              | Ima        | qe 2         |  |

## 2. Select the left "Inbounds" tab and click

**EDR**outer

to add inbounds for your M4 device.

- 2.1 for the **Protocol**, select the vless.
- 2.2 In the Total traffic (GB) box, 0 means no limit.
- 2.3 the expire date of the inbound rule.

## 2.4 Transmission select the ws

2.5 The port 54322 is used for aggregating traffic. It is recommended to set this port to 54322. Please ensure that the C3 Bonding server port 54322 is opened accordingly. Others keeps them as default, click **[Add to]** to save the Inbounds.

+

| Modify Inbound                                                                      | Х                 |
|-------------------------------------------------------------------------------------|-------------------|
| Remark: C3 Protocol: vless v Listening IP 2: Port: 54322 Expire date 2: Select date | Enable:           |
| > Add Client                                                                        |                   |
| fallbacks: +<br>Transmission: ws ><br>acceptProxyProtocol:<br>Path: /               | Request header: + |
| TLS:                                                                                |                   |
|                                                                                     | Close Revise      |

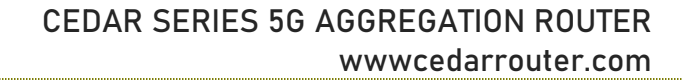

3. By clicking Check and copy link, then paste it to C3 Subscribe URL area (C3 Advance Setting - Bonding Setting), and click to Save it

**CEDX**Router

| Number of inbounds: | 1                         | Details                                                  |                            | ×               |               |                  |              |
|---------------------|---------------------------|----------------------------------------------------------|----------------------------|-----------------|---------------|------------------|--------------|
| +                   |                           | "Protocol": v<br>"Address": 5<br>"Port": 54322           | ess )                      |                 |               |                  |              |
| nark                | Protocol                  | uuid: b71d33                                             | 5e-94ac-4557-e47b          |                 | Details       | Transport config | Expiry date  |
| st00<br>•           | viess                     | Transmission:<br>Host: None<br>path: /<br>tls: "Closure" | ws                         |                 | Check         | ws               | Indefinitely |
|                     |                           |                                                          | Close                      | Copy Link       |               |                  |              |
| Admin Page          | æ                         |                                                          |                            |                 |               |                  | € admin ▼    |
| 🗠 System Info 🛛 🗸   | <ul> <li>Bondi</li> </ul> | ing Setting                                              |                            |                 |               |                  |              |
| 🕏 WiFi Setting 🛛 🗸  | Bonding                   | =Setting                                                 |                            |                 |               |                  |              |
| Network Setting ~   | server                    | select Advance                                           | d configuration            |                 |               |                  |              |
| 🏟 System Admin 🗸    |                           | Enable                                                   |                            |                 |               |                  |              |
| 📽 Advanced Setti ^  |                           | ServerIP:                                                | **12174-98                 |                 |               |                  |              |
| Bonding Setting     |                           | Port:                                                    | 1996                       |                 |               |                  |              |
| Remote Manage       |                           | interfaces:                                              | sim1 🗸 sim2 🗸 sim3 🗸 wan 🗸 | 2.4GwifiRelay 🧹 | 5.8GwifiRelay | $\checkmark$     |              |
|                     | Su                        | bscribe address :                                        | vless://b71d335e-5         | 54322?type=\    | ws&securi     | pate to transfer |              |
|                     |                           |                                                          |                            |                 |               |                  | Save&Apply   |

4. After waiting for a few seconds, the page will automatically refresh and display the server IP and port.

| Bonding=Setting       |                                                            |
|-----------------------|------------------------------------------------------------|
| server select Advance | ed configuration                                           |
| Enable                |                                                            |
| ServerIP:             | 54.                                                        |
| Port:                 | 54322                                                      |
| interfaces:           | sim1 🗸 sim2 🗸 sim3 🗸 wan 🗸 2.4GwifiRelay 🗸 5.8GwifiRelay 🗸 |
| Subscribe address :   |                                                            |
|                       | Save&Apply                                                 |